## Micro:bit Récúpérer une trame MNEA avec un capteur GPS

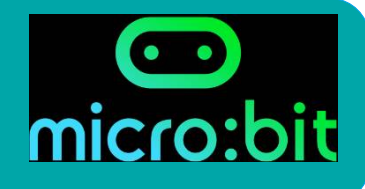

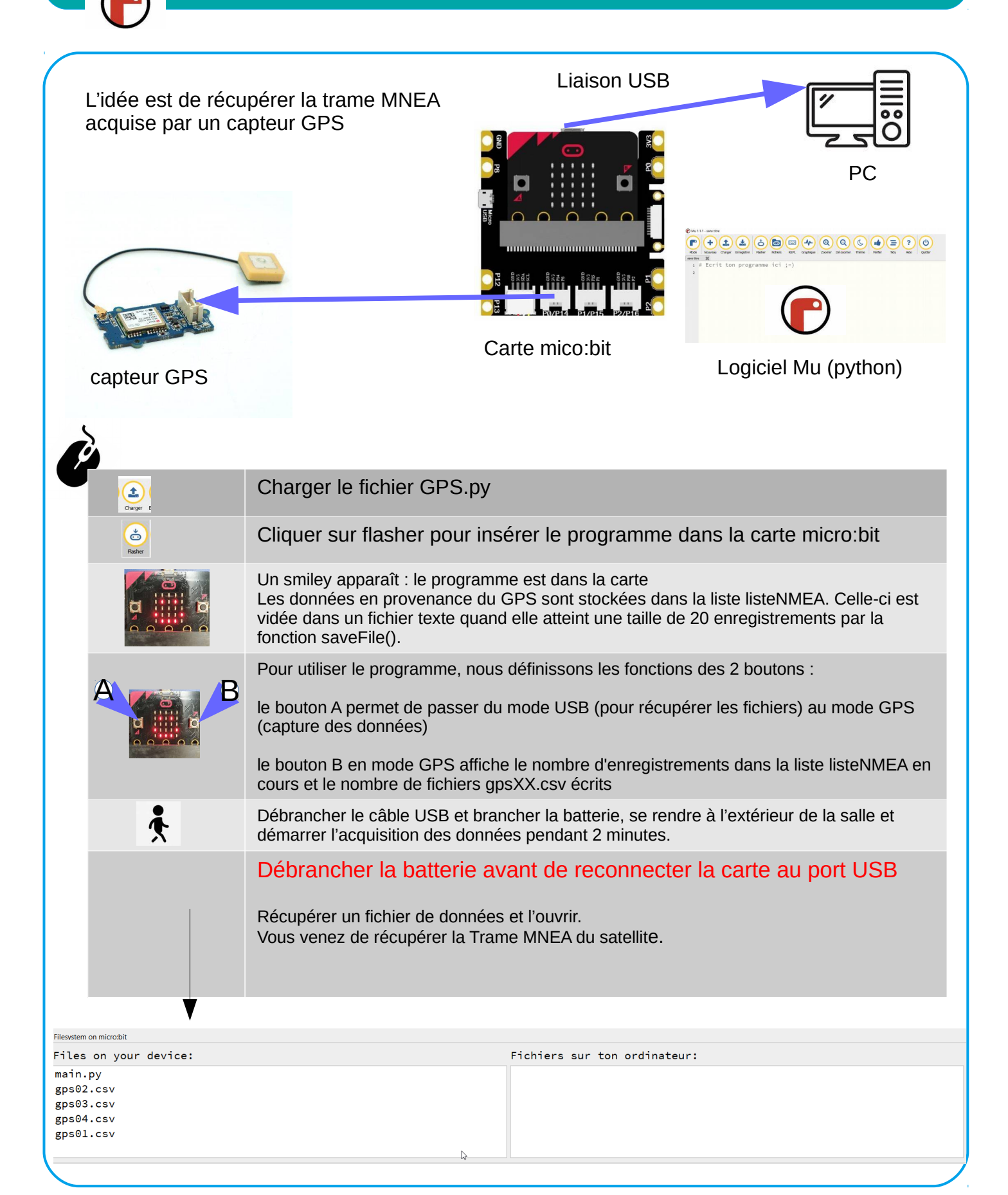